# IPSIA "OSTILIO RICCI"

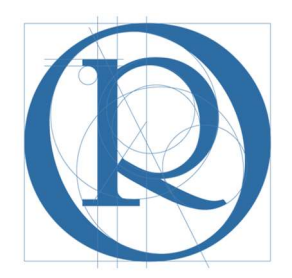

# FS Standardizzazione

Manuale per la giustificazione delle assenze sul registro elettronico

| IPSIA "OSTILIO RICCI" |         | Codice:    | GEN_GIUONL |
|-----------------------|---------|------------|------------|
|                       |         | Revisione: | 000        |
|                       |         | Del:       | 18/09/2019 |
|                       | ASSENZE |            |            |

# SOMMARIO

| 1 | IN  | ITRODUZIONE                                                             | 3 |
|---|-----|-------------------------------------------------------------------------|---|
| 2 | A   | PP SPAGGIARI                                                            | 3 |
| 3 | P   | ROCEDURA DI GIUSTIFICAZIONE                                             | 4 |
|   | 3.1 | Accesso al registro elettronico da computer                             | 4 |
|   | 3.2 | Giustificare un'assenza                                                 | 5 |
|   | 3.3 | Accesso al registro elettronico da APP Classeviva Famiglia (o Studenti) | 7 |

| IPSIA "OSTILIO RICCI" |                             | Codice:    | GEN_GIUONL |
|-----------------------|-----------------------------|------------|------------|
|                       | GIUSTIFICAZIONEONLINE DELLE | Revisione: | 000        |
|                       |                             | Del:       | 18/09/2019 |
|                       | ASSENZE                     |            |            |

#### **1 INTRODUZIONE**

Il presente documento, indirizzato ai genitori degli alunni dell'IPSIA "**Ostilio Ricci**", indica quali operazioni effettuare per poter giustificare le assenze degli studenti direttamente dal registro elettronico SPAGGIARI, eliminando i libretti cartacei.

A partire infatti dal corrente A.S. 2019/20, in ottemperanza alla normativa vigente in materia di dematerializzazione della P.A., le **assenze**, i **ritardi** e le **uscite anticipate** dovranno essere giustificate mediante l'accesso al Registro Elettronico oppure tramite APP del Registro Elettronico, utilizzando le credenziali di accesso consegnate dalla scuola.

È pertanto <u>INDISPENSABILE</u> essere in possesso delle suddette credenziali per poter giustificare le assenze. Chi ne fosse sprovvisto o le avesse smarrite, può farne richiesta rivolgendosi personalmente alla Segreteria didattica negli orari di ufficio (08:00 – 13:00).

Si ricorda che l'utilizzo della funzione "giustificazioni on-line" da parte di soggetti non autorizzati, diversi dai genitori dell'alunno e all'insaputa degli stessi, oltre a costituire violazione delle norme sulla privacy, può configurare il reato di frode contro l'amministrazione e costituisce delitto contro la fede pubblica (art. 491-bis del Codice Penale, Titolo VII).

Le credenziali di accesso al Registro Elettronico, anche al fine di rendere valido la procedura di giustificazione online, vanno custodite con la massima cura dai genitori o da chi esercita la potestà genitoriale. Pertanto sarà esclusiva cura ed onere dei medesimi soggetti vigilare affinché non vi siano accessi illeciti o impropri all'area riservata alle famiglie.

Si ricorda inoltre che, ai sensi del Regolamento d'Istituto, "Le assenze devono essere debitamente giustificate il giorno stesso del rientro a scuola..." e che "In mancanza di detta giustificazione, l'alunno sarà ammesso alle lezioni in via del tutto eccezionale ed avrà l'obbligo di presentarla il giorno successivo e non oltre. In caso di ulteriore ritardo l'ammissione alle attività didattiche l'alunno sarà accompagnato dal Dirigente o dai collaboratori delegati e successivamente verrà convocata la sua famiglia."

Salvo diverse istruzioni dei genitori (che dovranno pervenire in forma scritta alla Segreteria didattica), gli alunni maggiorenni provvederanno in autonomia alla giustificazione delle proprie assenze.

#### 2 APP SPAGGIARI

Per poter scaricare l'APP del registro elettronico sul proprio smartphone occorre fare riferimento all'Apple store oppure a Google Play, ricercando "**Classeviva Famiglia**". Si dovrà scaricare l'APP che corrisponde alla seguente icona:

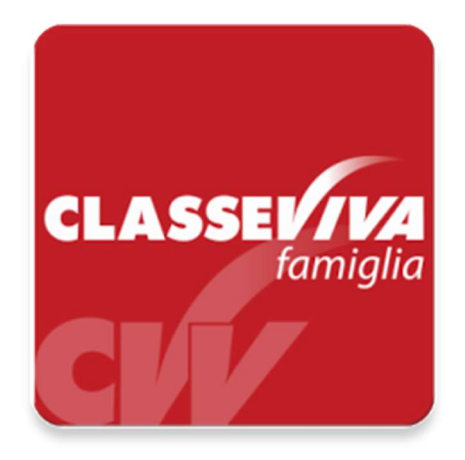

# **3 PROCEDURA DI GIUSTIFICAZIONE**

## 3.1 Accesso al registro elettronico da computer

Accedere al registro elettronico inserendo le proprie credenziali:

| GRUPPOSPAGGIARIPARMA           |                       | 📕 Italia - it | ACCEDI |
|--------------------------------|-----------------------|---------------|--------|
| Codice personale/ Email/ Badge | Password dimenticata? | Conferma      |        |
|                                |                       |               |        |

Viene mostrata la pagina iniziale del registro del genitore dell'alunno (di fantasia) Mario Verdi:

| Classeviva<br>E' disponibile la r                     | Famiglia<br>nuova app di Classeviva               |                   |
|-------------------------------------------------------|---------------------------------------------------|-------------------|
| CLASSE///A<br>famiglia<br>C Download on t<br>App Stor | he Google Play                                    |                   |
| ANNO PRECEDENTE                                       | Vai all'a.s. 2018/2019<br>Vai all'anno precedente | <b>?</b><br>Aiuto |
| utterer OGGI<br>Oggi a scuola                         | Cosa si è fatto oggi a scuola                     | Aiuto             |
| DIDATTICA<br>materiali                                | Materiale didattico                               | Aiuto             |
| ASSENZE<br>Consulta assenze                           | Le assenze di VERDI                               | Aiuto             |
| Consulta voti                                         | Controlla i voti di VERDI                         | Aiuto             |
| COLLOQUI<br>Prenotazione                              | Prenota colloquio con docente                     | Aiuto             |
| SPORTELLO<br>Prenotazione                             | Prenota attività di sportello                     | Aiuto             |
| Argomenti                                             | Argomenti svolti a lezione                        | Aiuto             |
| AGENDA<br>Agenda della classe                         | Esercitazioni Compiti Appunti                     | Aiuto             |
| Note online                                           | Note disciplinari e annotazioni                   | Aiuto             |

In questa schermata occorre selezionare il menu "**ASSENZE**" (evidenziato con rettangolo verde nella figura precedente) per poter accedere alla pagine di gestione delle assenze stesse (vedi figura seguente):

|                                    | LIO RICCI"                                                                                                    | MA                                                       | ANUALE PER LA                                                                       | Codice:<br>Revisione:        | GEN_GIUONL               |
|------------------------------------|----------------------------------------------------------------------------------------------------|----------------------------------------------------------|-------------------------------------------------------------------------------------|------------------------------|--------------------------|
|                                    | 2)                                                                                                    | GIUSTIFIC                                                | USTIFICAZIONEONLINE DELLE<br>ASSENZE                                                |                              | 18/09/2019               |
| SCUOLA                             | TTIVA                                                                                                    |                                                          | Consulta                                                                            |                              | ? 🛔 Esci                 |
|                                    |                                                                                                    | 0 / 2020                                                 | Ass. Materie                                                                        | I.P.S.I.<br>Eventi Sintetica | A. "O.RICCI" VERDI MARIO |
| Totali                             | 2 Assenza/e (2                                                                                                    | <b>9 / 2020 pe</b><br>2 gg)                              | 1 Ritardi                                                                           | ndustria -<br>0              | Uscite                   |
|                                    |                                                                                                    |                                                          |                                                                                     |                              |                          |
| Da<br>giustificare                 | numero da martedì a m<br><mark>1</mark> 17 set 17                                                                                                 | artedì gg<br>7 set 1                                     | Nessuno                                                                             |                              | Nessuno                  |
| Da<br>giustificare<br>Giustificate | numero da martedì a m<br>1 17 set 17<br>da<br>numero mercoledì a merco<br>2 18 set 18 se                                                          | artedi gg<br>7 set 1<br>Nedi gg<br>et 1                  | Nessuno<br>numero lunedì ritardo<br>1 16 set 2º ora                                 |                              | Nessuno                  |
| Da<br>giustificare<br>Giustificate | numero da martedì a m<br>1 17 set 17<br>da<br>numero mercoledì a merco<br>2 18 set 18 se<br>AC - Motivi di salute -<br>medico<br>:immagine_librel | artedi gg<br>? set 1<br>Nedi gg<br>et 1<br>+ certificato | numero lunedì ritardo<br>1 16 set 2º ora<br>D - Problemi di trasporto /<br>traffico |                              | Nessuno                  |

La pagina mostra un'assenza da giustificare e delle assenze giustificate (in particolare un'assenza ed un ritardo). Vediamo come si procede per poter giustificare l'assenza.

## 3.2 Giustificare un'assenza

L'alunno **VERDI** deve giustificare l'assenza relativa al giorno martedì 17 settembre:

| SCUOLA             | TTİVA                                                                                                    | Consulta                                                                            | ? 📩 Esci                        |
|--------------------|----------------------------------------------------------------------------------------------------|-------------------------------------------------------------------------------------|---------------------------------|
|                    |                                                                                                    | Ass. Materie Eventi                                                                 | Sintetica Calendario Anagrafica |
| Sche               | eda eventi anno 2019 / 2020 po                                                                                                    | er MARIO VERDI - 3EB Indu                                                           | ustria - Triennio               |
| Da<br>giustificare | numero da martedì a martedì gg<br>1 17 set 17 set 1                                                                                | Nessuno                                                                             | Nessuno                         |
| Giustificate       | da<br>numero mercoledì a mercoledì gg<br>2 18 set 18 set 1<br>AC - Motivi di salute + certificato<br>medico<br>:immagine_libretto: | numero lunedi ritardo<br>1 16 set 2º ora<br>D - Problemi di trasporto /<br>traffico | Nessuno                         |
|                    | Hai bisogno di aiuto? / Consulta le Faq                                                                                            | Richiedi assistenza Consigli                                                        | aci un miglioramento            |

| IPSIA "OSTILIO RICCI" | MANUALE PER LA<br>GIUSTIFICAZIONEONLINE DELLE | Codice:    | GEN_GIUONL |
|-----------------------|-----------------------------------------------|------------|------------|
|                       |                                               | Revisione: | 000        |
|                       |                                               | Del:       | 18/09/2019 |
|                       | ASSENZE                                       |            |            |

Per poter giustificare l'assenza è sufficiente cliccare con il tasto sinistro del mouse sull'icona tonda in corrispondenza dell'assenza da giustificare (nel nostro caso una sola). Si apre la seguente finestra che mostra l'icona "**Assente**" ajà selezionata:

| _     |               |                         |              |           |        |
|-------|---------------|-------------------------|--------------|-----------|--------|
| Giust | ificazione 2  |                         |              |           |        |
| e     |               | MARIO VERDI             | 8600800      |           |        |
|       |               | Assente                 | Ritardo      | Uscita    |        |
|       |               | dal 17-09-2019 al       | 17-09-2019   |           |        |
|       | A - Salute    | AC - Certificato Medico | B - Famiglia | C - Altro |        |
|       | D - Trasporto |                         |              |           |        |
|       | Annotazione   |                         |              |           | 2      |
|       |               |                         |              |           |        |
|       |               |                         |              |           |        |
|       |               |                         |              | Conferma  | Chiudi |

ed evidenzia i dati relativi all'assenza da giustificare. Se la giustificazione avesse riguardato un

ritardo, la finestra avrebbe mostrato la selezione in corrispondenza dell'icona "**Ritardo**" (oppure "**Uscita**").

Nella finestra occorre selezionare il motivo dell'assenza (ad esempio "**Salute**"), come nella figura seguente:

| Giustificazione 2 |                         |                |           |
|-------------------|-------------------------|----------------|-----------|
|                   | MARIO VERDI             | 8600800        |           |
|                   | A Assente               | Ritardo        | Uscita    |
|                   | dal 17-09-2019 al       | 17-09-2019     |           |
| A - Salute        | AC - Certificato Medico | 🔍 B - Famiglia | C - Altro |
| D - Trasporto     |                         |                |           |
| Annotazione       |                         |                |           |
|                   |                         |                |           |
|                   |                         |                |           |
|                   |                         | C              | onferma   |

| IPSIA "OSTILIO RICCI" |         | Codice:    | GEN_GIUONL |
|-----------------------|---------|------------|------------|
|                       |         | Revisione: | 000        |
|                       |         | Del:       | 18/09/2019 |
|                       | ASSENZE |            |            |

Si può anche aggiungere una breve nota nel campo "**Annotazione**". Per completare l'operazione, cliccare sul tasto "**Conferma**". Si ritorna alla schermata principale, che mostra le modifiche effettuate:

| SCUOLA             | AVITT                                                                                                    | Consulta                                                                            | ? 船 Esci                               |
|--------------------|----------------------------------------------------------------------------------------------------|-------------------------------------------------------------------------------------|----------------------------------------|
|                    |                                                                                                    | Ass. Materie                                                                        | Eventi Sintetica Calendario Anagrafica |
| Sche               | eda eventi anno <b>2019 / 2020</b> po                                                                                         | er MARIO VERDI - 3EB                                                                | Industria - Triennio                   |
| Totali             | 1 Assenza/e (2 gg)                                                                                                    | 1 Ritardi                                                                           | 0 Uscite                               |
| Da<br>giustificare | Nessuno                                                                                                    | Nessuno                                                                             | Nessuno                                |
| Giustificate       | numero da martedi a mercoledi gg<br>1 17 set 18 set 2<br>AC - Motivi di salute + certificato<br>medico<br>:immagine_libretto: | numero lunedì ritardo<br>1 16 set 2º ora<br>D - Problemi di trasporto /<br>traffico | Nessuno                                |
|                    | Hai bisogno di aiuto? / Consulta le Faq                                                                                       | Richiedi assistenza                                                                 | Consigliaci un miglioramento           |

Si può verificare che non ci sono altri eventi da giustificare, mentre l'assenza del 17 settembre compare fra quelle giustificate.

### 3.3 Accesso al registro elettronico da APP Classeviva Famiglia (o Studenti)

Accedere all'APP del registro elettronico utilizzando sul proprio smartphone l'icona prima indicata:

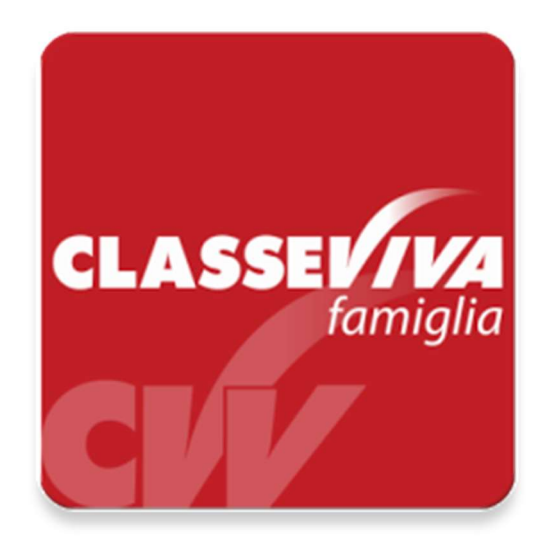

La pagina iniziale che viene mostrata è la seguente:

| IPSIA "OSTILIO RICCI" |                              |         |            |      |      |            |     | Codice:    | GEN_GIUONL |
|-----------------------|------------------------------|---------|------------|------|------|------------|-----|------------|------------|
|                       | GI                           |         |            |      |      |            |     | Revisione: | 000        |
|                       |                              |         |            |      | Del: | 18/09/2019 |     |            |            |
|                       |                              | ASSENZE |            |      |      |            |     |            |            |
|                       |                              |         |            |      |      |            |     |            |            |
|                       | 📲 I WIND 🗢 19:09 18% 💭       |         |            |      |      |            | Dr  |            |            |
|                       | <b>∃</b> Home                |         | CLASSEVIVA |      |      |            |     |            |            |
|                       | 23 settembre 2019            |         |            |      |      |            |     |            |            |
|                       | lun                          | mar     | mer        | gio  | ven  | sab        | dom |            |            |
|                       | 23                           | 24      | 25         | 26   | 27   | 28         | 29  |            |            |
|                       |                              |         |            |      |      |            |     |            |            |
|                       |                              |         |            |      |      |            |     |            |            |
|                       |                              |         |            |      |      |            |     |            |            |
|                       |                              |         |            |      |      |            |     |            |            |
|                       |                              |         |            |      |      |            |     |            |            |
|                       |                              |         |            |      |      |            |     |            |            |
|                       |                              | Ne      | essi       | un e | ever | nto        |     |            |            |
|                       |                              |         |            |      |      |            |     |            |            |
|                       |                              |         |            |      |      |            |     |            |            |
|                       |                              |         |            |      |      |            |     |            |            |
|                       |                              |         |            |      |      |            |     |            |            |
|                       |                              |         |            |      |      |            |     |            |            |
|                       |                              |         |            |      |      |            |     |            |            |
|                       | Ultimo aggiornamento: Adesso |         |            |      |      |            |     |            |            |
|                       | -                            |         |            | 0    |      | SS         | 1   |            |            |

Cliccare sul menu a sinistra in alto nella schermata (icona 📃 evidenziata con rettangolo verde nella figura precedente). Si apre la schermata del menu come mostrato nelle figura seguente:

Camera

Home

Badge

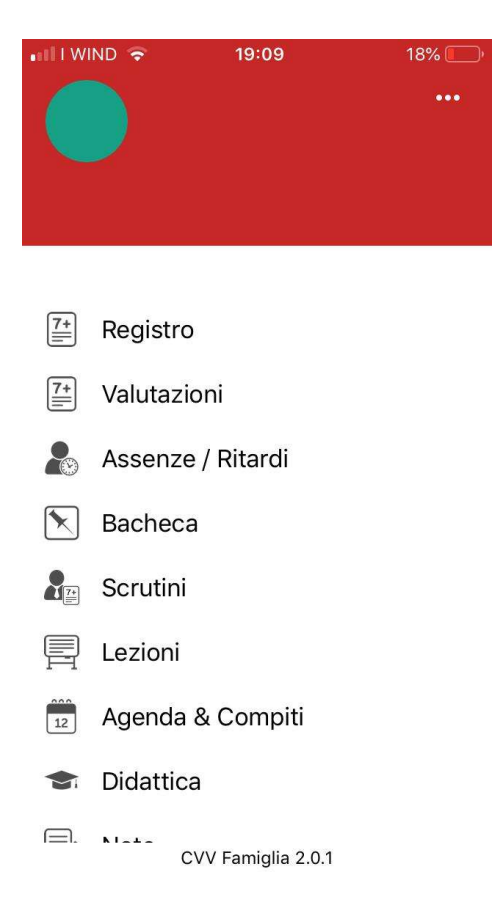

| IPSIA "OSTILIO RICCI" |         | Codice:    | GEN_GIUONL |
|-----------------------|---------|------------|------------|
|                       |         | Revisione: | 000        |
|                       |         | Del:       | 18/09/2019 |
|                       | ASSENZE |            |            |

Scorrere in basso la schermata fino a mostrare la voce "ClasseViva Web", evidenziata con rettangolo verde nella figura seguente:

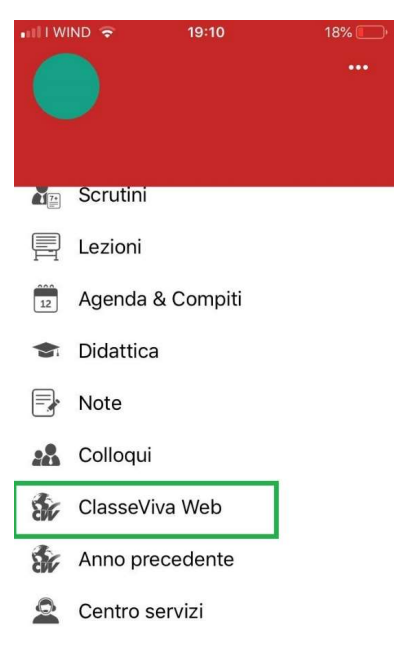

CVV Famiglia 2.0.1

Cliccando sulla voce indicata, si apre la seguente pagina:

| •:111       | WIND 穼                                                                                                    | 19:10                                                                                                    | 17% 🛄                                                                                                    |
|-------------|----------------------------------------------------------------------------------------------------|----------------------------------------------------------------------------------------------------|----------------------------------------------------------------------------------------------------|
| <           | Classe                                                                                                    | Viva Web                                                                                                    |                                                                                                    |
| CLASS<br>CI | Class<br>E' dispor                                                                                                    | <b>eviva Famiglia</b><br>Ibile la nuova app per IOS                                                                                                    | Installa 🛞                                                                                                    |
| utimo acces | a.                                                                                                    |                                                                                                    | 1251A "O.RECI" (ARIO VERDI 68604157                                                                                          |
|             | Gentile CARLO, non ha                                                                                                    | ncora associato il suo indirizzo e-mail                                                                                                    | and the Res                                                                                                    |
|             | Privacy<br>Protection of the control of the control of | personal de la conservant accesse sons de decemente por des seguis de San debe<br>anter de GNR, esenten i daté unait legitaristé de Sant de GNR constants i l | 27<br>in el le conterrit i d'orgàneses l'arconos e 175 2000; el Mart20160;<br>Interciente à Jacone Cardinne principliaggiens |
| 44          | ANNO PRECEDENTE                                                                                                    | Vai all'a.s. 2018/2019                                                                                                    | E                                                                                                    |
| 15          | OGGI                                                                                                    | Cosa si è fatto oggi a scuola                                                                                                    |                                                                                                    |
| •           | DIDATTICA                                                                                                    | Materiale didattico                                                                                                    |                                                                                                    |
|             | ASSENZE                                                                                                    | Le assenze di CARLO                                                                                                    |                                                                                                    |
| 7           | VOTI                                                                                                    | Controlla i voti di CARLO                                                                                                    | 3                                                                                                    |
|             | COLLOQUI                                                                                                    | Prenota colloquio con docente                                                                                                    |                                                                                                    |
| 1           | SPORTELLO                                                                                                    | Prenota attività di sportello                                                                                                    |                                                                                                    |
|             | LEZIONI                                                                                                    | Argomenti svolti a lezione                                                                                                    |                                                                                                    |
| 1           | AGENDA                                                                                                    | Esercitazioni Compiti Appunti                                                                                                    |                                                                                                    |
| 20          | Agenda della classe<br>NOTE                                                                                                    | Note disciplinari e annotazioni                                                                                                    |                                                                                                    |
| 1           | BACHECA                                                                                                    | Consulta la bacheca                                                                                                    |                                                                                                    |
| 2           | SCRUTINI                                                                                                    | Esito Scrutini                                                                                                    | A.                                                                                                    |
| 2           | ACCOUNT                                                                                                    | Gestisco i miei dati                                                                                                    |                                                                                                    |
|             | APPLICAZIONI                                                                                                    | Altre applicazioni Gruppo Spagg                                                                                                    | iari 📔                                                                                                    |
| ©201        | Mană' principala<br>13 Engineered & Pow                                                                                                    | Access alle after applications<br>ered by Casa Editrice Spaggiari S.p.A.                                                                                      | AI<br>- Divisione Infoschool - P.IVA 00150470342                                                                             |
| <           | (                                                                                                    | >                                                                                                    |                                                                                                    |
|             |                                                                                                    | 0                                                                                                    | SS                                                                                                    |
|             | Home                                                                                                    | Camera                                                                                                    | Badge                                                                                                    |

in cui è possibile eseguire le operazioni già indicate ai precedenti paragrafi **31**. e **3.2** (pagine da 4 a 7), per poter giustificare le assenze, i ritardi, le uscite anticipate.